# GLOVE TEST OR WET TEST, IT'S A SCREEN OTHER PHONES SIMPLY CAN'T TOUCH.

Brigadier's touchscreen is one of the toughest built. Its unique Glove & Wet Touchscreen Operation makes it easy to navigate even while wearing gloves or when the screen is wet.

# BRIGROIER

Ð

## **GLOVE TOUCHSCREEN OPERATION**

With Glove Touchscreen Operation, the touchscreen can be used while wearing gloves; the feature is always activated with no special setting to turn on. Certain operations also have been optimized with large icons and text to make gloved use easier, including making or receiving a call, making a call from contacts, recent calls or dialer, taking pictures and videos, and voice-to-SMS texting to name a few. Once the device is awakened from standby mode, it immediately recognizes the input method, whether by glove or bare hand, and automatically adjusts the sensitivity level. Although the touchscreen recognizes touch input while wearing gloves up to 3mm thick, the material, texture and thickness of the gloves, as well as how they fit your hands, will impact performance.

### **DURA GRID**

The Dura Grid widget offers easy access to popular settings and apps and is uniquely designed with high-contrast, large icons for easy access with gloved hands or while on the move. The Dura Grid can be customized with most frequently used apps and settings and is available in a six- or nine-position layout.

To access the six-position Dura Grid widget from the home screen, swipe to the left. Tap on individual icons to turn them on or to adjust settings. To remove an icon, tap Edit, then tap the red "X" to remove the icon. To add a new icon, tap "+" then tap the desired icon from the Controller or Apps tray. Once completed, tap "DONE".

The Dura Grid widget also is available in a nine-position layout. To add it to a homescreen, tap and hold an empty area on that homescreen. When a menu appears, tap "Widgets." Slide the touchscreen left or right to find the nine-position layout. Tap and hold the nine-position layout, then move your finger to the homescreen thumbnail displayed at the top of the screen. Once in the desired position, release your finger.

## WET TOUCHSCREEN OPERATION

With Wet Touchscreen Operation, you can use the touchscreen when the screen is wet with scattered water drops or mist; the feature is always activated with no special setting to turn on. Touchscreen performance, however, may be impacted when operating a wet display with gloved hands. The touchscreen cannot sense touch inputs if entirely coated with water.

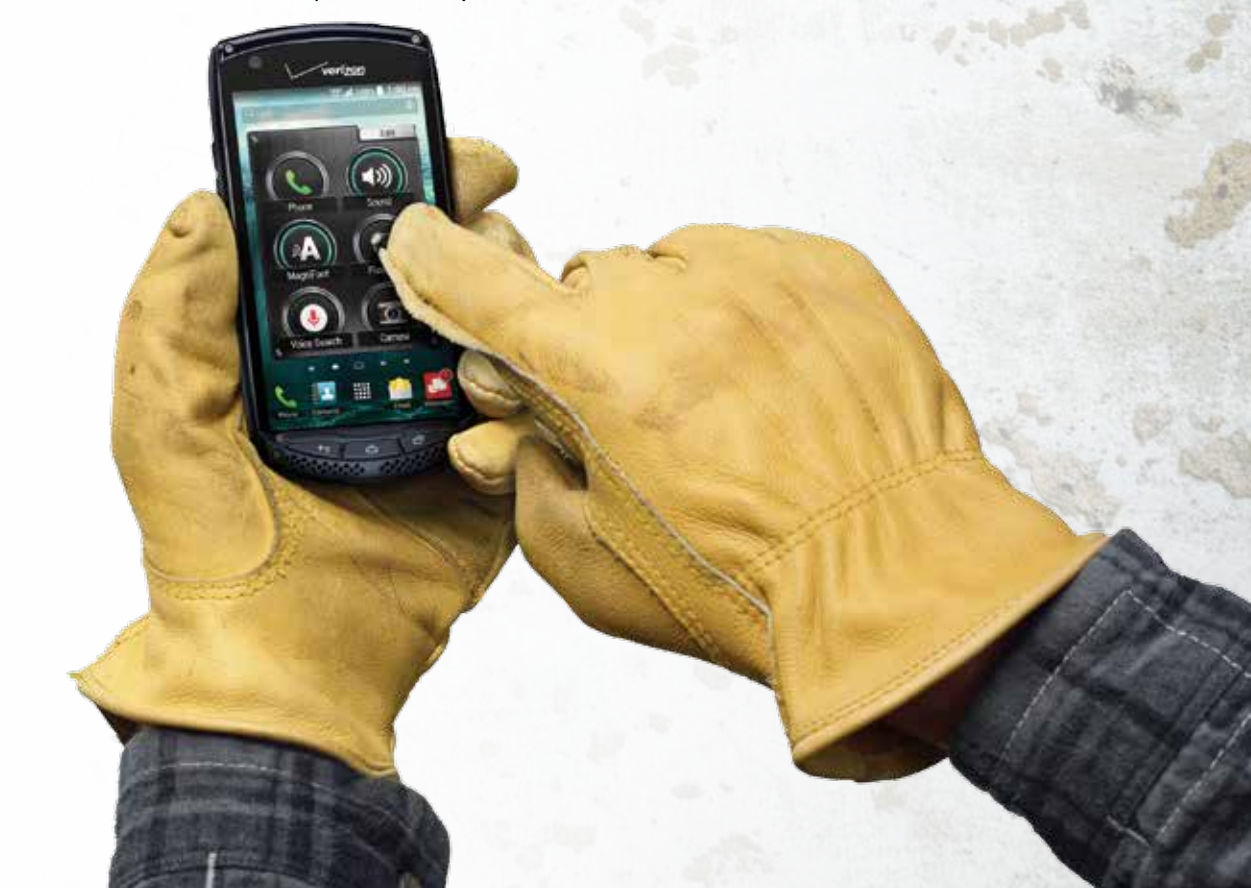